## Vyúčtování přijatých záloh s vrácením přeplatku a generováním UDD

Z BBM Dokumentace iFIS 12.20

Nainstalována nová úprava umožňující vyúčtování přijatých záloh s přeplatkem určeným k vrácení obchodnímu partnerovi. Doufáme, že vám tato úprava zjednoduší a zpříjemní zpracování v *i*FIS\*, neboť s tím záměrem byla připravována.

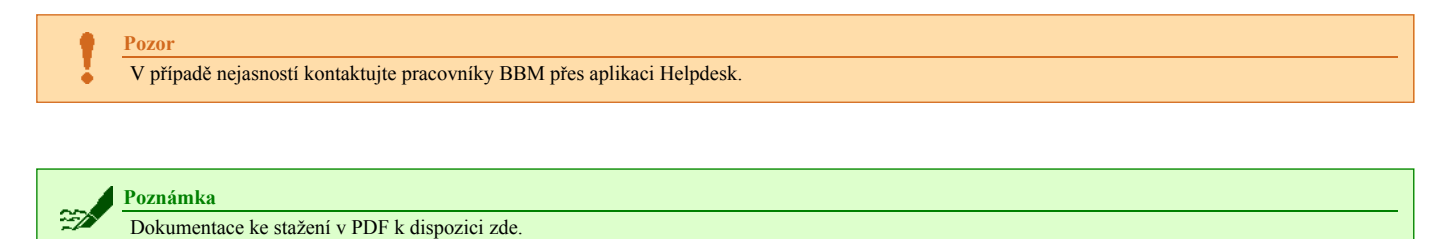

## Nový vzhled a funkcionalita formuláře 03276 - Výběr zálohy pro vyúčtování pohledávky

V případě částečného vyúčtování přijaté zálohy je zde možno označit zatržítkem Částku k vrácení jako přeplatek. Není-li Částka k vrácení označena, pracuje systém jako dosud a zůstatek zálohy lze použít pro další párování nebo v budoucnu vrátit.

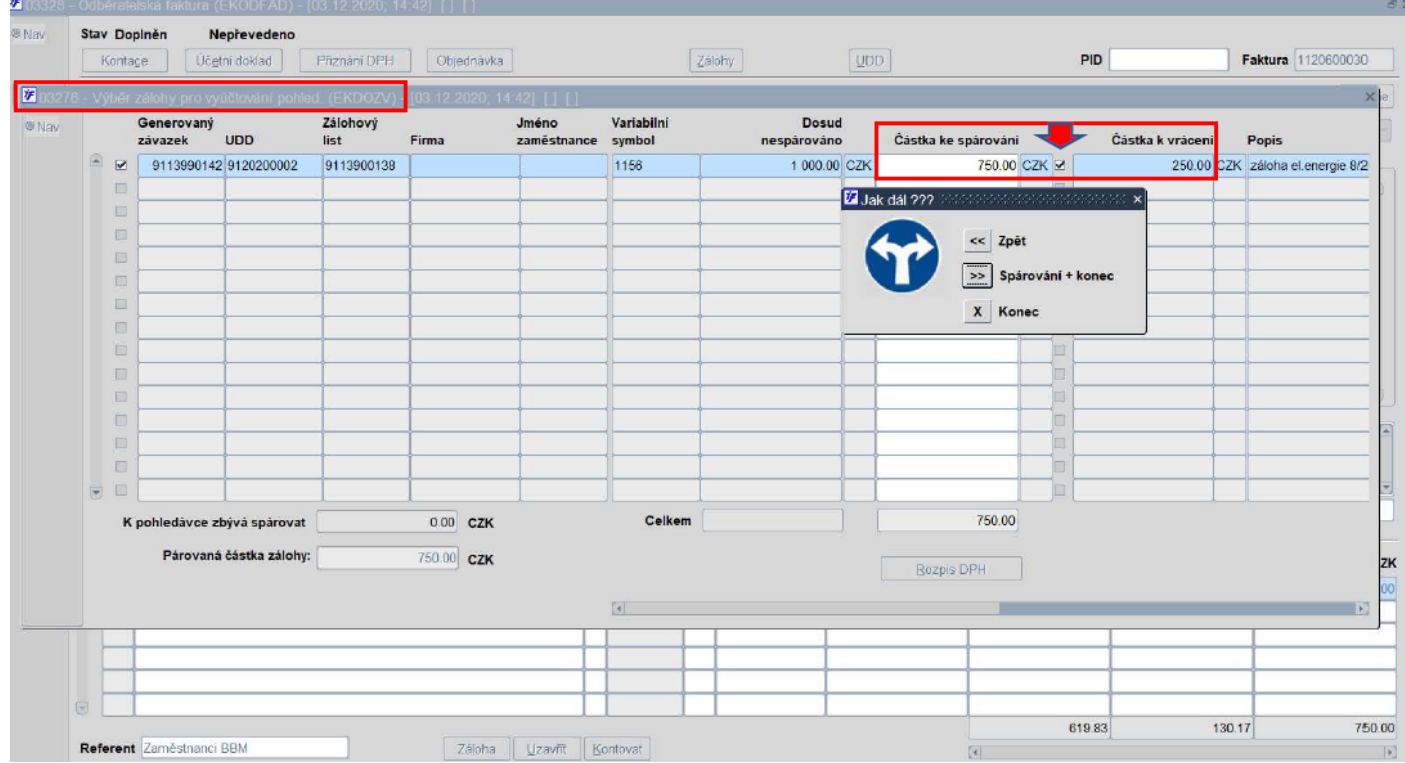

**Obr.** Vyúčtování přijatých záloh s vrácením přeplatku

Je-li označena Částka k vrácení, doplní systém po spárování do pohledávky:

- řádek vyúčtovávané zálohy s identifikací zálohového listu, generovaného závazku a UDD
- do okna Kontroly informaci: Zálohy k vrácení celkem ve výši Kč...
- do položky Zpráva text: Přeplatek záloh ve výši Kč... vám bude vrácen. Současně s fakturou je k tomuto přeplatku zaslán daňový doklad

| Kontara (Éstate daklad Dé                                                                                                    | Anima Anima Anima Anima Anima Anima Anima Anima Anima Anima Anima Anima Anima Anima Anima Anima Anima Anima Anim |                                                                                                    | 75labu                                                      | UDD zálaby                                   | IDD                                                                     | PID                                       | Faktur                                                                    | 1120600030                      |
|----------------------------------------------------------------------------------------------------|----------------------------------------------------------------------------------------------------|----------------------------------------------------------------------------------------------------|-------------------------------------------------------------|----------------------------------------------|-------------------------------------------------------------------------|-------------------------------------------|---------------------------------------------------------------------------|---------------------------------|
| Kontage Ocenii doktau Pri                                                                                                    | Cojednavia                                                                                                    |                                                                                                    | zawny                                                       | ODD zalony                                   | 200                                                                     | FIE                                       | 1 anton                                                                   | a  1120000000                   |
| Deník 500 ODBĚRATELÉ                                                                                                    |                                                                                                    | Účetní p                                                                                                    | ravidlo                                                     |                                              | Obdobi 0                                                                | 18/20                                     |                                                                           | Historie                        |
| Čislo smlouvy                                                                                                    | Saldo smlouvy                                                                                                    |                                                                                                    | Vystave                                                     | eno 23.11.2020                               | Datum plnění 2                                                          | 2.08.2020                                 | Aktualizovat                                                              | -                               |
| NS/TA/A/KP 110000                                                                                                    |                                                                                                    |                                                                                                    | Schval                                                      | uje                                          |                                                                         |                                           | Kontroly                                                                  |                                 |
| Popis                                                                                                    |                                                                                                    |                                                                                                    |                                                             |                                              |                                                                         |                                           | Zálohy k vrácení - celkem ve v                                            | ýši Kč 250.00 🖹                 |
| Odběratel                                                                                                    |                                                                                                    | K úhradě                                                                                                    |                                                             |                                              |                                                                         |                                           | vystaveno as onu po datu pine                                             | n                               |
| IĈO 13104446                                                                                                    | DIĈ CZ520315131                                                                                                  | Způsob úhrad                                                                                                    | y Příkazem                                                  | IBAN bank.účtu                               |                                                                         | E I                                       |                                                                           |                                 |
|                                                                                                    |                                                                                                    | Cizi úče                                                                                                    | et                                                          |                                              |                                                                         | Rozpis T                                  |                                                                           |                                 |
|                                                                                                    | <u>*</u>                                                                                                    | Variabilni                                                                                                    | s. 77                                                       |                                              | Penale v %                                                              | 0.050                                     |                                                                           |                                 |
|                                                                                                    |                                                                                                    | Konstantní                                                                                                    | . 308                                                       |                                              | Slevy v %                                                               |                                           |                                                                           |                                 |
|                                                                                                    | *                                                                                                    | Specifický :                                                                                                    | i.                                                          |                                              |                                                                         | -                                         |                                                                           |                                 |
| Konečný přílemce                                                                                                    | Znůsob odeslání                                                                                                  | /                                                                                                    |                                                             |                                              |                                                                         |                                           |                                                                           |                                 |
| rioneenij prijemee                                                                                                    | Epuson coontin                                                                                                   | and the second second se |                                                             |                                              |                                                                         |                                           |                                                                           |                                 |
| Firma Cosoba Externí                                                                                                    |                                                                                                    | K unrade K                                                                                                    | Č                                                           | 0.00 Přepla                                  | tek Splatnost                                                           | 07.12.2020                                |                                                                           |                                 |
| Firma Osoba Externi                                                                                                    |                                                                                                    | Zorava Přen                                                                                                    | č                                                           | 0.00 Přepla                                  | de vräcen. Snučasné s                                                   | 7.12.2020                                 | nčenlatku zaslán doňový doklav                                            |                                 |
| Firma      Osoba      Externí                                                                                                    |                                                                                                    | Zpráva Přepl                                                                                                    | <b>č</b>  <br>atek záloh ve výši                            | 0.00 Přepla<br>Kč 250.00 vám bu              | de vrácen. Současné s                                                   | s fakturou je k tomuto j                  | přeplatku zaslán daňový doklad                                            | £                               |
| Firma Cosoba Externi                                                                                                    |                                                                                                    | Zpráva Přepl                                                                                                    | č                                                           | 0.00 Přepla<br>Kč 250.00 vám bu              | de vrácen. Současné s                                                   | s fakturou je k tornuto j                 | přeplatku zaslán daňový doklad                                            | 1. A                            |
| ● Firma ← Osoba ← Externí                                                                                                    |                                                                                                    | Zpráva Přep<br>Jazyk ČES                                                                                                    | č<br>atek záloh ve výši l<br>Objednávka                     | 0.00 Přepla<br>Kč 250.00 vám bu              | de vräcen. Současně s<br>Dodaci li                                      | sfakturou je k tornuto j                  | přeplatku zaslán daňový doklad<br>Přílohy                                 | 1                               |
| Firma Osoba Externí     Hlavní fakturační adresa     Typ řádků 2                                                                                              |                                                                                                    | Zpráva Přep<br>Jazyk ČES                                                                                                    | č<br>atek záloh ve výši<br>Objednávka                       | 0.00 Přepla<br>Kč 250.00 vám bu              | de vrácen. Současné s<br>Dodací li                                      | st                                        | přeplatku zaslán daňový doklad<br>Přílohy                                 | 1.                              |
| <ul> <li>Firma Cosoba Externí</li> <li>Hlavní fakturační adresa</li> <li>Typ řádků 2</li> <li>Ř. Text řádku</li> </ul>                                        |                                                                                                    | Zpráva Přepl<br>Jazyk ČES<br>Sazba DPH                                                                                                    | č<br>atek záloh ve výši<br>Objednávka<br>MJ                 | 0.00 Přepla<br>Kč 250.00 vám bu<br>Množství  | de vrácen. Současně s<br>Dodaci li<br>Cena za MJ CZK                    | st Základ DPH CZK                         | přeplatku zaslán daňový doklas<br>Prilohy<br>DPH CZK                      | L<br>Celkem CZK                 |
| Firma © Osoba © Externí     Hlavní fakturační adresa     Typ řádků 2     Ř. Text řádku     I zdanitelné pinění_energie 21%                                    |                                                                                                    | Zpráva Přepl<br>Jazyk ČES<br>Sazba DPH                                                                                                    | č<br>atek záloh ve výši<br>Objednávka<br>MJ<br>mskc         | 0.00 Přepla<br>Kč 250 00 várn bu<br>Množství | de vrácen. Současně s<br>Dodaci li<br>Cena za MJ CZK                    | st<br>Základ DPH CZK<br>619.83            | přeplatku zaslán daňový doklad<br>Přilohy<br>DPH CZK<br>130.17            | Celkem CZK<br>750.00            |
| Firma Cosoba Externi     Havni fakturačni adresa     Typ řádků 2     Ř. Text řádku     1 zdanitelné pinění_energie 21%     2 ZL 9113900138 s VS 1156, gen zář | v. 9113990142, DD 9120200002                                                                                     | Zpráva Přepl<br>Jazyk ČES<br>Sazba DPH<br>21 A Tuze<br>21 A Tuze                                                                                                    | 6<br>alek záloh ve výši<br>Objednávka<br>MJ<br>msk:<br>MJ   | 0.00 Přeplz<br>Kč 250.00 vám bu<br>Množství  | de vrácen. Současně s<br>Dodaci li<br>Cena za MJ CZK                    | st<br>Základ DPH CZK<br>619.83<br>-619.83 | přeplatku zastán daňový doklad<br>Přilohy<br>DPH CZK<br>130.17<br>-130.17 | Celkem CZK<br>750.00<br>-750.00 |
| Firma Osoba Externí     Hlavní fakturační adresa     Typ řádků 2     Ř. Text řádku     1 zdanitelné pinění_energie 21%     2 ZL 9113900138 s VS 1156, gen zá  | v. 9113990142, DD 9120200002                                                                                     | Zpráva Přepl<br>Jazyk ČES<br>Sazba DPH<br>21 A Tuze<br>21 A Tuze                                                                                                    | c<br>atek záloh ve výši<br>Objednávka<br>MJ<br>mskc<br>mskc | 0.00 Přeplz<br>Kč 250 00 vám bu<br>Množství  | de vrácen. Současně s<br>Dodaci li<br>Cena za MJ CZK                    | st<br>Základ DPH CZK<br>619.83<br>-619.83 | Přeplatku zaslán daňový doklad<br>Přilohy<br>DPH CZK<br>130.17<br>-130.17 | Celkem CZK<br>750.00<br>-750.00 |
| Firma Osoba Externi Hlavni fakturačni adresa Typ řádků 2 * Ř. Text řádku 1 zdanitelné plnění_energie 21% 2 ZL 9113900138 s VS 1156, gen zá                    | v. 9113990142, DD 9120200002                                                                                     | Zpráva Přepl<br>Jazyk ČES<br>Sazba DPH<br>21 A Tuze                                                                                                    | 6<br>alek záloh ve výši<br>Objednávka<br>MJ<br>mskc<br>MJ   | 0.00 Přeplz<br>Kč 250 00 vám bu<br>Množství  | tek Splatnost (<br>de vrácen. Současně s<br>Dodaci li<br>Cena za MJ CZK | st<br>Základ DPH CZK<br>619.83<br>-619.83 | přeplatku zaslán daňový doklas<br>Přilohy<br>DPH C2K<br>130.17<br>-130.17 | Celkem CZK<br>750.00<br>-750.00 |
| Firma Osoba Externí     Hlavní fakturační adresa     Typ řádků 2     Ř. Text řádku     1 zdanitelné plnění_energie 21%     2 ZL 0113900138 s VS 1156, gen zá  | v. 9113990142, DD 9120200002                                                                                     | Zpráva Přepl<br>Jazyk ČES<br>Sazba DPH<br>21 A Tuze<br>21 A Tuze                                                                                                    | 6<br>alek záloh ve výši<br>Objednávka<br>MJ<br>mskc<br>MJ   | 0.00 Přeplz<br>Kč 250 00 vám bu<br>Množství  | Splatnost (<br>de vrácen. Současně s<br>Dodaci li<br>Cena za MJ CZK     | st<br>Základ DPH CZK<br>619.83<br>-619.83 | Přilohy Přilohy DPH C2K                                                   | Celkem CZK<br>750.00<br>-750.00 |

Zároveň je v pohledávce aktivováno nové tlačítko *Přeplatek*, které zajistí přesun do generovaného závazku, v němž byla doplněna nová položka Záloha k vrácení. Kromě toho byla automaticky nastavena položka *Proplatit* na hodnotu A a uživatel má také možnost přímo upravit nebo doplnit údaje související s úhradou.

|    | Interni udaje                                                            |                                                                                |                        |                |        |                                                            |                                                          |
|----|--------------------------------------------------------------------------|--------------------------------------------------------------------------------|------------------------|----------------|--------|------------------------------------------------------------|----------------------------------------------------------|
|    |                                                                          |                                                                                | Obdobi 08/13           | Datum pořízeni | í 15.0 | B. <b>20</b> 13                                            |                                                          |
|    |                                                                          |                                                                                |                        | Vlastní účel   | t 📃    |                                                            | Proplatit A                                              |
|    |                                                                          |                                                                                |                        | Důvod          | 1      |                                                            |                                                          |
|    | NS/TA/A/KP 91441                                                         |                                                                                |                        | Referent       | t      |                                                            |                                                          |
|    | Popis záloha el.ener                                                     | rgie 8/2013                                                                    |                        | Schvaluje      | •      |                                                            |                                                          |
|    | Opis prvotnih                                                            | no dokladu                                                                     |                        |                |        |                                                            |                                                          |
|    | - Partner                                                                |                                                                                |                        |                |        | Č. zálohového listu                                        | 113900138                                                |
|    | ICO 12104446                                                             | DIČ C7520215121                                                                | K úhradě               |                |        |                                                            |                                                          |
|    | 13104440                                                                 | 010 02220313131                                                                | Způsob úhrady Příkazem |                |        | Variabilni s.                                              | 156                                                      |
|    |                                                                          | 1                                                                              | Cizi účet              |                | -      | Konstantní s.                                              |                                                          |
|    |                                                                          |                                                                                | Splatnost 11 12 2020   | i              |        | Specifický s                                               |                                                          |
|    |                                                                          |                                                                                |                        |                |        |                                                            |                                                          |
|    |                                                                          | G                                                                              |                        |                |        | Celková záloha Kč                                          | 1 000.0                                                  |
|    |                                                                          |                                                                                |                        |                | [      | Celková záloha Kč                                          | 1 000.0<br>250.0                                         |
| Ř  | Text položky                                                             |                                                                                |                        | Mn.            | MJ     | Celková záloha Kč<br>Záloha k vrácení CZK<br>Cena/jedn. Kč | 1 000.0<br>250.0<br>Celken P                             |
| Ř. | <ul> <li>Text položky</li> <li>1 Příjatá záloha podle řád</li> </ul>     | i<br>Iky bankovního výpisu id 461683                                           |                        | Mn.            | MJ     | Celková záloha Kě<br>Záloha k vrácení CZK<br>Cena/jedn. Kč | 1 000.0<br>250.0<br>Celkem M<br>1 000.0                  |
| Ř  | Text položky<br>1 Přijatá záloha podle řád<br>2 Vyúčtování přijaté záloh | iky bankovního výpisu id 461683<br>ny fakturou č. 1120600030, sazba DPH A. Tuz | zemsko výstup 21%      | Mn.            | MJ     | Celková záloha Kě<br>Záloha k vrácení CZK<br>Cena/jedn. Kč | 1 000.0<br>250.0<br>Celkem H<br>1 000.0<br>-750.0        |
| Ř  | Text položky     Příjatá záloha podle řád     Vyůčtování přijaté záloh   | Iky bankovního výpisu id 461683<br>ny fakturou č. 1120600030, sazba DPH A. Tuz | zemsko výstup 21%      | Mn.            | MJ     | Celková záloha Kě<br>Záloha k vrácení CZK<br>Cena/jedn. Kč | 1 000.0<br>250.0<br>Celkem H<br>1 000.0<br>-750.0        |
| Ř  | Text položky     Příjatá záloha podle řád     Výúčtování příjaté záloh   | iky bankovního výpisu id 461683<br>Iy fakturou č. 1120600030, sazba DPH A. Tuz | zemsko výstup 21%      | Mn.            | MJ     | Celková záloha Kě<br>Záloha k vrácení CZK<br>Cena/jedn. Kč | 1 000.0<br>250.0<br>Celkem H<br>1 000.0<br>-750.0        |
| Ř  | Text položky     Příjatá záloha podle řád     Výučtování příjaté záloh   | iky bankovniho výpisu id 461683<br>ly fakturou č. 1120600030, sazba DPH A. Tuz | zemsko výstup 21%      | Mn.            | MJ     | Celková záloha Kě<br>Záloha k vrácení CZK<br>Cena/jedn. Kč | 1 000.0<br>250.0<br><b>Celkem F</b><br>1 000.0<br>-750.0 |
| Ŕ  | Text položky     Příjatá záloha podle řád     Výúčtování příjaté záloh   | iky bankovniho výpisu id 461683<br>ly fakturou č. 1120600030, sazba DPH A. Tuz | zemsko výstup 21%      | Mn.            | MJ     | Celková záloha Kč<br>Záloha k vrácení CZK<br>Cena/jedn. Kč | 1 000.0<br>250.0<br>Celkem I<br>1 000.0<br>-750.0        |
|    | Text položky     Přijatá záloha podle řád     Výúčtování přijaté záloh   | iky bankovniho výpisu id 461683<br>ly fakturou č. 1120600030, sazba DPH A Tuz  | zemsko výstup 21%      | Mn.            |        | Celková záloha Kč<br>Záloha k vrácení CZK<br>Cena/jedn. Kč | 1 000.0<br>250.0<br>Celkem H<br>1 000.0<br>-750.0        |

Obr. Vyúčtování přijatých záloh s vrácením přeplatku

V okamžiku uzavření pohledávky systém vygeneruje daňový doklad (UDD) snižující původní daňovou povinnost vyplývající z daňového dokladu k přijaté záloze. Do okna *Kontroly* pohledávky je současně doplněna informace: **Ve výši přeplatku zálohy byl generován UDD ke snížení daňové povinnosti.** 

**Obr.** Vyúčtování přijatých záloh s vrácením přeplatku

| 13310   |                                                                                                    | -                                                                                                    | -                                                    |                                                                           |                                                            |                                                                                      |                                                                                                    | Listoria                        |
|---------|----------------------------------------------------------------------------------------------------|----------------------------------------------------------------------------------------------------|------------------------------------------------------|---------------------------------------------------------------------------|------------------------------------------------------------|--------------------------------------------------------------------------------------|----------------------------------------------------------------------------------------------------|---------------------------------|
|         | Deník 600 ODBĚRATELÉ                                                                                                    | Účetní pravidlo                                                                                                    |                                                      |                                                                           | Obdobi (                                                   | 08/20                                                                                |                                                                                                    | Histone                         |
| SPA     | Čislo smlouvy Saldo smlouvy                                                                                                    |                                                                                                    | Vystaveno 2                                          | 3.11.2020                                                                 | Datum plnēni                                               | 22.08.2020                                                                           | Vdualizovat                                                                                                    |                                 |
|         | NS/TA/A/KP 110000                                                                                                    |                                                                                                    | Schvaluje                                            |                                                                           |                                                            |                                                                                      | Kontroly                                                                                                    |                                 |
| viver j | Popis                                                                                                    |                                                                                                    |                                                      |                                                                           |                                                            |                                                                                      | Ve výši přeplatku zálohy byl gen                                                                                                    | erován UDD k                    |
|         | Odběratel                                                                                                    | K úhradě                                                                                                    | 7000                                                 | M book (38b)                                                              |                                                            |                                                                                      | Zalony k vracení - celkem ve vy:<br>Vystaveno 93 dnů po datu plněn                                                                                                    | SERIC 200.00                    |
|         | IĈO 13104446 DIČ CZ520315131                                                                                                    | Cizi vient                                                                                                    | zem libai                                            | N Dank.uctu                                                               | _                                                          | Demin                                                                                |                                                                                                    |                                 |
|         |                                                                                                    | Variabilni s 77                                                                                                    |                                                      | 7                                                                         | Penále v %                                                 | 0.050                                                                                |                                                                                                    |                                 |
|         | *                                                                                                    | Konstantní s. 308                                                                                                    |                                                      | -                                                                         | Slevy v %                                                  |                                                                                      |                                                                                                    |                                 |
|         |                                                                                                    | Specifický s.                                                                                                    |                                                      | -                                                                         |                                                            |                                                                                      |                                                                                                    |                                 |
|         | Jana J                                                                                                    |                                                                                                    |                                                      |                                                                           |                                                            | -                                                                                    |                                                                                                    |                                 |
|         |                                                                                                    |                                                                                                    |                                                      |                                                                           |                                                            |                                                                                      |                                                                                                    |                                 |
|         | Konečný příjemce Způsob odeslání                                                                                                    | K úhradě Kč                                                                                                    | 0.00                                                 | Přeplatek                                                                 | Splatnost                                                  | 07.12.2020                                                                           |                                                                                                    | (*)                             |
|         | Konečný přijemce Způsob odeslání –                                                                                                    | K ühradě Kč                                                                                                    | 0.00<br>oh ve výši Kč 250                            | 0.00 vám bude v                                                           | Splatnost                                                  | o7.12.2020                                                                           | vřeplatku zaslán daňový doklad.                                                                                                    |                                 |
|         | Konečný přijemce Způsob odeslání                                                                                                    | K úhradé Kč<br>Zpráva Přeplatek zál<br>Jazyk ČES Ol                                                                                  | 0.00<br>oh ve výši Kč 25(<br>bjednávka               | 0.00 vám bude v                                                           | Splatnost<br>vråcen. Současně<br>Dodaci I                  | 07.12.2020                                                                           | přeplatku zaslán daňový doklad.<br>Přilohy                                                                                                    | (v)<br>(4)<br>(4)               |
|         | Konečný přijemce Způsob odeslání<br>© Firma: © Osoba © Externí<br>E Hlavní fakturační adresa<br>Typ řádků 2 =<br>Ř. Text řádku                                                                                                    | K ühradé Kč<br>Zpráva Přeplatek zál<br>Jazyk ČES Ol<br>Sazba DPH                                                                     | 0.00<br>oh ve výši Kč 250<br>bjednávka MJ            | 0 Přeplatek<br>0.00 vám bude v<br>pôzství Ce                              | Splatnost<br>rrácen. Současně<br>Dodaci I<br>ena za MJ CZK | 07.12.2020                                                                           | Přilohy Přilohy                                                                                                    | Celkem CZH                      |
|         | Konečný přijemce Způsob odeslání  Firma Opsoba Externí  Hlavní fakturační adresa  Typ řádků  R. Text řádku  1 zdanitelné plnění _energie 21%                                                                                                    | K úhradé Kč<br>Zpráva Přeplatek zál<br>Jazyk ČES Ol<br>Sazba DPH<br>21 A Tuzemské                                                    | 0.00<br>oh ve výši Kč 250<br>bjednávka MJ            | <ul> <li>Přeplatek</li> <li>0.00 vám bude v</li> <li>ožství Ce</li> </ul> | Splatnost<br>rrácen. Současné<br>Dodaci I<br>ena za MJ CZK | 07.12.2020                                                                           | Přeplatku zaslán daňový doklad.<br>Přilohy<br>DPH CZK<br>130.17                                                                                                    | Celkem CZH<br>750.00            |
|         | Konečný přijemce     Způsob odeslání       * Firma     * Osoba     Externí       * Hlavní fakturační adresa     *       Typ řádků     *       Ř.     Text řádku       *     1 zdanitelné plnění _energie 21%       2     ZL 9113900138 s VS 1156, gen. záv. 9113990142, DD 9120200002                                                                                                    | K úhradé Kč<br>Zpráva Přeplatek zál<br>Jazyk ČES Ol<br>Sazba DPH<br>21 A Tuzemski<br>21 A Tuzemski                                   | 0.00<br>oh ve výši Kč 25(<br>bjednávka M<br>MJ Mn    | 0 Přeplatek<br>0.00 vám bude v<br>ožství Ce                               | Splatnost<br>rrácen. Současně<br>Dodaci I<br>ena za MJ CZK | 07 12 2020                                                                           | Přilohy<br>Přilohy<br>DPH CZK<br>130.17<br>-130.17                                                                                                    | Celkem C2X<br>750.00<br>-750.00 |
|         | Konečný přijemce     Způsob odeslání                                                                                                    | K ühradé Kč<br>Zpráva Přeplatek zál<br>Jazyk ČES Ol<br>Sazba DPH<br>21 A Tuzemsko<br>21 A Tuzemsko                                   | 0.00<br>oh ve výši Kč 250<br>ojednávka Min<br>Mj Min | 0 Přeplatek<br>0.00 vám bude v<br>ožství Ce                               | Splatnost<br>rrácen. Současně<br>Dodaci I<br>ena za MJ CZK | D7.12.2020<br>s fakturou je k tomuto p<br>ist<br>Základ DPH CZK<br>619.83<br>-619.83 | Přilohy Přilohy Přilohy DPH CZK 130.17 -130.17                                                                                                    | Celkem CZH<br>750.00<br>-750.00 |
|         | Konečný přijemce     Způsob odeslání       ® Firma     © Osoba     Externí       Image: Strategy strategy strateg | K ühradé Kč<br>Zpráva Přeplatek zál<br>Jazyk ČES Ol<br>Sazba DPH<br>21 A Tuzemsk<br>21 A Tuzemsk                                     | 0.00<br>oh ve výši Kč 250<br>bjednávka Mnd           | 0 Přeplatek<br>0.00 vám bude v<br>ožství Ce                               | Splatnost                                                  | D7 12 2020<br>s fakturou je k tomuto p<br>ist<br>Základ DPH CZK<br>619.83<br>-619.83 | Přeplatku zaslán daňový doklad.  Přílohy  DPH CZK  130.17  -130.17                                                                                                    | Celkem CZK<br>750.00<br>-750.00 |
|         | Konečný přijemce     Způsob odeslání       * Firma     Osoba     Externí       * Hlavní fakturační adresa     *       Typ řádků     *       Ř.     Text řádku       1     zdanitelné plnění_energie 21%       2     ZL 9113900138 s VS 1156, gen záv. 9113990142, DD 9120200002                                                                                                    | K úhradé Kč<br>Zpráva Přeplatek zál<br>Jazyk ČES Ol<br>Sazba DPH<br>21 A Tuzemski<br>21 A Tuzemski<br>21 A Tuzemski                  | 0.00<br>oh ve výši Kč 250<br>bjednávka Mn<br>MJ Mno  | 0 Přeplatek<br>0.00 vám bude v<br>ožství Ce                               | Splatnost<br>rrácen. Současně<br>Dodaci I<br>ena za MJ CZK | 07 12 2020                                                                           | Přeplatku zaslán daňový doklad. Přilohy DPH CZK 130.17 -130.17 -130.17                                                                                                    | Celkem C2H<br>750.00<br>-750.00 |
|         | Konečný přijemce     Způsob odeslání       ® Firma     © Osoba     Externí       Image: Strategie Strategie  | K úhradé Kč<br>Zpráva Přeplatek zál<br>Jazyk ČES Ol<br>Sazba DPH<br>21 A Tuzemski<br>21 A Tuzemski<br>21 A Tuzemski<br>21 A Tuzemski | 0.00<br>oh ve výši Kč 250<br>bjednávka Mn<br>MJ Mno  | 0 Přeplatek<br>0.00 vám bude v<br>půství Ce                               | Splatnost<br>rrácen. Současně<br>Dodaci I<br>ma za MJ CZK  | 07.12.2020                                                                           | Přeplatku zaslán daňový doklad.<br>Přilohy DPH CZK 130.17 -130.17 -130.1 | Celkem C2X<br>755.00<br>-750.00 |

Aby mohl systém takový daňový doklad vygenerovat, je třeba nejdříve nastavit v deníku pro přijaté zálohy Typ UDD.

| <b>7</b> 03260 | - Dodavatelský deník (EKDODEN) - [03.1 | 2.2020; 15:30] [ ] [ ]           |                        | e x  |
|----------------|----------------------------------------|----------------------------------|------------------------|------|
| ™ Nav          |                                        |                                  |                        |      |
|                |                                        |                                  |                        |      |
|                | Ĉielo doniku                           | Čícla skupiny dopiků 00.         |                        |      |
|                |                                        | Přijatě záloby KČ, cen doklady   | 1                      |      |
|                |                                        | Přiaté zálohy                    | Mēna                   | 76   |
|                | ryp uonadu                             | Frijale Zalony                   | mena (                 | 2.IN |
|                |                                        |                                  |                        |      |
|                |                                        |                                  |                        |      |
|                | Kontace Má dáti                        |                                  |                        |      |
|                | Kontace Dal                            |                                  |                        |      |
|                | Kontace DPH                            |                                  |                        |      |
|                | Kontace dle H/Ř                        |                                  |                        |      |
|                | Automatická kontace                    |                                  |                        |      |
|                | Účetní pravidlo                        |                                  |                        |      |
|                | Typ univ. daňového dokladu             | 2 Daňový doklad k přijaté záloze |                        |      |
|                |                                        |                                  |                        |      |
|                |                                        |                                  |                        |      |
|                |                                        |                                  |                        |      |
|                | Firma                                  |                                  |                        |      |
|                | NS/TA/A/KP                             |                                  |                        |      |
|                | Zpúsob úhrady                          |                                  | Konstantni symbol      |      |
|                | Vlastni bankovni účet                  |                                  | Variabilni symbol      |      |
|                | Typ akce                               |                                  | Specifický symbol      |      |
|                | Referent                               |                                  | Proplatit              |      |
|                | Schvaluje                              |                                  | Typ mzdového připlatku |      |
| Oha Va         | Vzorec pro AV zprávu                   |                                  |                        |      |

Obr. Vyúčtování přijatých záloh s vrácením přeplatku

V generovaném závazku bylo doplněno nové tlačítko UDD, které umožní prohlížení všech daňových dokladů (UDD) souvisejících s přijatou zálohou.

| 78 - Oprava závazku z přijaté zálohy (EKDOZAGO) - [05.01.2021; 15:30] [] []         |          |         |                        | ₽>                |
|-------------------------------------------------------------------------------------|----------|---------|------------------------|-------------------|
|                                                                                     |          |         | Č. z                   | ávazku 9113990142 |
| Období 08/13 Datum p                                                                | ořízen   | i 15.08 | 8.2013                 |                   |
| Vias                                                                                | tní účet | t [:    |                        | Proplatit A       |
|                                                                                     | Důvod    |         |                        |                   |
| NS/TA/A/KP 91441                                                                    | eferent  | t 📃     |                        |                   |
| Popis záloha el.energie 8/2013 So                                                   | hvaluje  | •       |                        |                   |
| Opis prvotního dokladu                                                              |          |         |                        |                   |
| Partner                                                                             |          |         | Č. zálohového listu    | 9113900138        |
| IČO 13104446 DIČ CZ520315131 K úhradě                                               |          |         |                        |                   |
| Způsob úhrady Příkazem                                                              |          |         | Variabilní s.          | 1156              |
| Cizí účet                                                                           |          |         | Konstantní s.          |                   |
| Splatnost 11.12.2020                                                                |          |         | Specifický s.          |                   |
|                                                                                     |          |         | Celková záloha Kč 🛛    | 1 000.00          |
|                                                                                     |          | z       | Záloha k vrácení CZK 🛛 | 250.00            |
| Ř. Text položky                                                                     | Mn.      | MJ      | Cena/jedn. Kč          | Celkem Kč         |
| I Přijatá záloha podle řádky bankovního výpisu id 461683                            |          |         |                        | 1 000.00          |
| 2 Vyúčtování přijaté zálohy fakturou č. 1120600030, sazba DPH A Tuzemsko výstup 21% |          | ┢       | ļ                      | -750.00           |
|                                                                                     |          |         |                        |                   |
|                                                                                     | 1        | ÷       |                        |                   |
|                                                                                     | i –      | í       |                        |                   |
|                                                                                     |          |         |                        |                   |
|                                                                                     |          |         |                        |                   |
|                                                                                     |          |         | Celkem                 | 250.00            |
|                                                                                     |          |         |                        |                   |

**Obr.** Vyúčtování přijatých záloh s vrácením přeplatku

| 🌾 0361 | 6 - Univerzální daňové dokl | ady (EKDPDAP            | ) - [05.01.2021; 15:35] | 00                  |             |                    |                    |                |          |                    |                   | ₽ ×                 |
|--------|-----------------------------|-------------------------|-------------------------|---------------------|-------------|--------------------|--------------------|----------------|----------|--------------------|-------------------|---------------------|
| Nav    |                             |                         |                         |                     |             |                    |                    |                |          |                    |                   |                     |
|        | Číslo<br>dokladu            | Č. původního<br>dokladu | Typ Firma               | Konečný<br>příjemce | Ob-<br>dobí | Datum<br>vystavení | Datum<br>zd.plnění | Dod.<br>příkaz | Č.objed. | Ev.č.<br>daň.dokl. | Účto-<br>vat Stav | Interní text        |
|        | 036 9120200002 032          | 9113990142              | 2                       |                     | 08 20       | 23.11.2020         | 15.08.2013         |                |          | 105-036-9 CZH      | (Účto Uzavř       | záloha el.energie 8 |
|        | 036 2120200008 032          | 9113990142              | 2                       |                     | 08 20       | 23.11.2020         | 22.08.2020         |                |          | 21202000 CZH       | (Účto Uzavř       | Přeplatek zálohy v  |
| Ohr V  | výčtování přijatých zál     | oh s práconír           | n nřanlatku             |                     |             |                    |                    |                |          |                    |                   |                     |

**Obr.** Vyúčtování přijatých záloh s vrácením přeplatku

Generovaný daňový doklad je zařazen do stejného daňového období jako pohledávka a také datum uskutečnění zdanitelného plnění je shodné. Do položek *Interní text* a *Text pro tisk* je doplněna informace: **Přeplatek zálohy vyúčtované fakturou...** 

|                             | Dano                        | ovy doklad                             | k přijat   | te záloze                   |     | Úč. období 08                                      | 20 PID                                                                                              | Č                                                                      | . dokladu [036]                             | 212020 | 8000                 |
|-----------------------------|-----------------------------|----------------------------------------|------------|-----------------------------|-----|----------------------------------------------------|----------------------------------------------------------------------------------------------------|------------------------------------------------------------------------|---------------------------------------------|--------|----------------------|
| NS/TA/A/KP                  | 91441                       |                                        |            |                             |     | Účetní pravidle                                    |                                                                                                    | K                                                                      | dokladu 032                                 | 911399 | 0142                 |
| Interní text                | Přeplatek zálohy            | vyúčtované fakt                        | urou 1120  | 600030.                     |     | ]                                                  | Ne                                                                                                  | převedeno U:                                                           | zavřen                                      | Účtova | t                    |
| Měna                        | С7К                         |                                        |            |                             |     | Partner -                                          |                                                                                                    | Firma O Osol                                                           | ba 🔿 Externi                                |        |                      |
| Dodací příkaz               | UZIX                        |                                        | Objedna    | ávka                        |     | IČO 1310                                           | 4446                                                                                                |                                                                        | DIČ CZ520                                   | 315131 |                      |
| Text pro tisk               | Přenlatek zálohy            | vyvúčtované fak                        | urou 1120  | 600030                      |     |                                                    |                                                                                                    |                                                                        |                                             |        |                      |
| Toxt pro tion               | Freplatek Zalony            | vyuciovane laki                        | 0100 1120  | 000030.                     |     |                                                    |                                                                                                    |                                                                        |                                             |        |                      |
|                             |                             |                                        |            |                             |     |                                                    |                                                                                                    |                                                                        |                                             |        |                      |
|                             |                             |                                        |            |                             |     |                                                    |                                                                                                    |                                                                        |                                             |        |                      |
|                             |                             |                                        |            |                             | -   |                                                    |                                                                                                    |                                                                        |                                             |        |                      |
| – Konečný příj              | jemce ——                    | 🖲 Firma 🔍                              | Osoba      | C Externi                   |     | - L                                                | a                                                                                                   |                                                                        |                                             |        |                      |
|                             |                             |                                        |            |                             |     | Evidenchi c.                                       | danoveno dokladi                                                                                    |                                                                        |                                             |        |                      |
|                             |                             |                                        |            |                             |     |                                                    | danoveno dokiadi                                                                                    |                                                                        |                                             |        |                      |
|                             |                             |                                        |            |                             |     | Datum v                                            | vstavení/Došlo dne                                                                                  | 23 11 2020                                                             |                                             |        |                      |
|                             |                             |                                        |            |                             |     | Datum v                                            | ystavení/Došlo dne<br>utečnění zd. plněn                                                            | e 23.11.2020                                                           | Misto                                       |        |                      |
|                             |                             |                                        |            |                             |     | Datum v<br>Datum usk                               | ystavení/Došlo dne<br>utečnění zd. plněn<br>Referen                                                 | e 23.11.2020<br>ií 22.08.2020<br>t Zaměstnanci E                       | Místo                                       |        |                      |
|                             |                             |                                        |            |                             |     | Datum v<br>Datum usk<br>Prv.doklad                 | ystavení/Došlo dne<br>utečnění zd. plněn<br>Referen<br>-Celkem / DPH v Ko                           | e 23.11.2020<br>ií 22.08.2020<br>t Zaměstnanci E<br>č                  | Misto<br>3BM<br>250.00                      |        |                      |
|                             |                             |                                        |            |                             |     | Datum v<br>Datum usk<br>Prv.doklad                 | ystavení/Došlo dne<br>utečnění zd. plněn<br>Referen<br>I-Celkem / DPH v Ke                          | e 23.11.2020<br>ií 22.08.2020<br>t Zaměstnanci E<br>č                  | Misto<br>BBM<br>250.00                      |        |                      |
| ССКС                        | izí ména                    |                                        |            |                             |     | Datum v<br>Datum usk<br>Prv.doklad                 | ystavení/Došlo dne<br>utečnění zd. plněn<br>Referen<br>I-Celkem / DPH v Ke                          | e 23.11.2020<br>ií 22.08.2020<br>t Zaměstnanci f<br>č                  | Místo<br>BBM<br>250.00                      |        |                      |
| CZK CZK                     | izí měna                    | Obdobi                                 | S%         | Sazba DPH                   | MJ  | Datum v<br>Datum usk<br>Prv.doklad<br>Počet Základ | ystavení/Došlo dnú<br>utečnění zd. plněn<br>Referen<br>-Celkem / DPH v Kr<br>/MJ Základ             | e 23.11.2020<br>ií 22.08.2020<br>t Zaměstnanci E<br>č                  | Misto<br>BBM<br>250.00                      | P%     | Č.přizná             |
| CZK C<br>Ř. Text            | izí ména<br>13900138 s VS 1 | Obdobi<br>156. Přet 08/20              | S%         | Sazba DPH<br>A Tuzemsko výs | MJ  | Datum v<br>Datum usk<br>Prv.doklad                 | ystavení/Došlo dnu<br>utečnění zd. plněn<br>Referen<br>I-Celkem / DPH v K<br>//MJ Základ<br>-206.62 | e 23.11.2020<br>(i 22.08.2020<br>t Zaměstnanci E<br>č<br>DPH<br>-43.38 | Misto<br>BBM<br>250.00<br>Celkem<br>-250.00 | P%     | Č.přizná<br>00000088 |
| CZK C<br>Ř. Text            | izí měna<br>13900138 s VS 1 | Období<br>156. Přet <mark>08/20</mark> | S%<br>U 21 | Sazba DPH<br>A Tuzemsko výs | L M | Počet Základ                                       | ystavení/Došlo dnu<br>utečnění zd. plněn<br>Referen<br>I-Celkem / DPH v K<br>/MJ Základ<br>-206.62  | e 23.11.2020<br>i 22.08.2020<br>t Zaměstnanci I<br>č<br>DPH<br>-43.38  | Misto 38M<br>250.00<br>Celkem<br>-250.00    | P%     | Č.přizná<br>00000088 |
| CZK C<br>Ř. Text            | izi mēna<br>13900138 s VS 1 | Období<br>156. Přet 08/20              | S%<br>U 21 | Sazba DPH<br>A Tuzemsko výs | LM  | Počet Základ                                       | ystavení/Došlo dnu<br>utečnění zd. plněn<br>Referen<br>I-Celkem / DPH v K<br>/MJ Základ<br>-206.62  | e 23.11.2020<br>ií 22.08.2020<br>t Zaměstnanci E<br>č<br>DPH<br>-43.38 | Misto 38M<br>250.00<br>4 Celkem<br>-250.00  | P%     | Č.přizná<br>0000008  |
| CZK C<br>Ř. Text            | izi měna<br>13900138 s VS 1 | Obdobi<br>156. Přet 08/20              | S%<br>U 21 | Sazba DPH<br>A Tuzemsko výs | MJ  | Počet Základ                                       | ystavení/Došlo dnu<br>utečnění zd. plněm<br>Referen<br>I-Celkem / DPH v K<br>/MJ Základ<br>-206.62  | e 23.11.2020<br>ií 22.08.2020<br>t Zaměstnanci E<br>č<br>DPH<br>-43.38 | Misto 38M<br>250.00<br>Celkem<br>-250.00    | P%     | Č.přizná<br>00000084 |
| CZK C<br>Ř. Text<br>1 ZL 91 | izí měna<br>13900138 s VS 1 | Období<br>156. Přej 08/20              | S%<br>U 21 | Sazba DPH<br>A Tuzemsko výs | MJ  | Počet Základ                                       | ystavení/Došlo dnu<br>utečnění zd. plněn<br>Referen<br>I-Celkem / DPH v K<br>/MJ Základ<br>-206.62  | e 23.11.2020<br>ií 22.08.2020<br>t Zaměstnanci E<br>č<br>DPF<br>-43.38 | Misto 38M<br>250.00<br>Celkem               | P%     | Č.přizná<br>00000088 |
| CZK                         | izí měna<br>13900138 s VS 1 | Obdobi<br>156. Přej 08/20              | S%<br>U 21 | Sazba DPH<br>A Tuzemsko výs | MJ  | Počet Základ                                       | ystavení/Došlo dnu<br>utečnění zd. plněm<br>Referen<br>I-Celkem / DPH v Kr<br>/MJ Základ<br>-206.62 | e 23.11.2020<br>ií 22.08.2020<br>t Zaměstnanci E<br>č<br>DPH<br>-43.38 | Misto 38M<br>250.00<br>Celkem<br>-250.00    | P%     | Č.přizná<br>00000084 |

Obr. Vyúčtování přijatých záloh s vrácením přeplatku

|                                     |                                           |                                                                 |                  |                |                         |                                                                         |            | Strana: 1 z 1              |
|-------------------------------------|-------------------------------------------|-----------------------------------------------------------------|------------------|----------------|-------------------------|-------------------------------------------------------------------------|------------|----------------------------|
| Daňový doklad                       | k při                                     | jaté záloze                                                     |                  | Daň            | ový dokl                | ad č.: 105-                                                             | 036-21     | 20200008                   |
| Organizace:                         | Název<br>Správ<br>Vaníč<br>160 1<br>Česká | r firmy<br>a účelových zař<br>kova 7<br>7 PRAHA 6.<br>republika | izení            |                | Prv<br>Číslo do<br>Čísl | otní doklad:<br>ok. ob. part.:<br>lo dod. listu:<br>Objednávka:<br>PID: | 03         | 2/9113990142<br>2120200008 |
|                                     | DIČ:                                      | CZ68407700                                                      |                  | Partner:       |                         |                                                                         |            |                            |
| LOCO                                | ICO:                                      | 68407700                                                        |                  | IČO: 1310      | 4446                    | DIČ:                                                                    | CZ5203     | 315131                     |
| LUGU                                |                                           |                                                                 |                  |                |                         |                                                                         |            |                            |
|                                     |                                           |                                                                 |                  |                |                         | Datum vv                                                                | stavení:   | 23.11.2020                 |
|                                     |                                           |                                                                 |                  |                |                         | Datum                                                                   | n plnění:  | 22.08.2020                 |
| Rekapitulace DP                     | H na v                                    | výstupu:                                                        |                  |                |                         |                                                                         |            |                            |
| Sazba % Popis                       |                                           | Základ DPH [Kč]                                                 | DPH [Kč]         | Celkem [Kč]    | Obd. DPH                | Celkem (vč. d                                                           | daně):     | -250,00 Kč                 |
| 21,00 A_TUZ zák                     | ladní sa                                  | -206,62                                                         | -43,38           | -250,00        | 08/20                   |                                                                         |            |                            |
| Celkem:                             |                                           | -206,62                                                         | -43,38           | -250,00        |                         |                                                                         |            |                            |
| Položkový rozpis<br>Č. Položka      | S:                                        | 1 Množstv                                                       | i Základ         | DPH P/I        | DPH %                   | DPH                                                                     | Vč         | etně DPH [Kč]              |
| 1. ZL 9113900138                    | s VS 11                                   | 56. Přeplatek záloh                                             | y vyúčtované fak | turou 11206000 | 30                      | 2111                                                                    |            | cute Dill [Rej             |
| 100,00                              |                                           |                                                                 | -2               | 06,62 U        | 21,00                   | -43,38                                                                  |            | -250,00                    |
| Text v záhlaví SDOLOZK.             | A-tabulky                                 | ,                                                               |                  |                |                         |                                                                         |            |                            |
| Zdroj financování NS / T.           | A / Akce                                  |                                                                 | Částka bez DPH   | Příkazce opera | ce                      | Správo                                                                  | e rozpočtu |                            |
| Středisko / 1 / Název akce          |                                           |                                                                 | 5 000.00 CZK     |                |                         |                                                                         |            |                            |
| Pozn.:                              |                                           |                                                                 |                  | 1              |                         |                                                                         |            |                            |
| <b>Jiné středisko</b> / 9 / Další a | kce                                       |                                                                 | 9 999 999.00 CZK |                |                         |                                                                         |            |                            |
| Pozn.:                              |                                           |                                                                 |                  |                |                         |                                                                         |            |                            |
| Text v zápatí SDOLOZKA              | -tabulky                                  |                                                                 |                  |                |                         |                                                                         |            |                            |
|                                     |                                           |                                                                 |                  |                |                         |                                                                         |            |                            |
|                                     |                                           |                                                                 |                  | •              |                         |                                                                         |            |                            |
| Text:                               |                                           | ( 6.1.                                                          | 1120600020       |                |                         |                                                                         |            |                            |
| Preplatek zalohy v                  | ryucto                                    | vane fakturou                                                   | 1120600030       | ·              |                         |                                                                         |            |                            |
| Vystavil:                           |                                           |                                                                 |                  |                |                         |                                                                         |            |                            |
| Zaméstnanci BBM<br>Tel F.           | mail                                      |                                                                 |                  |                |                         |                                                                         |            |                            |
| D'                                  |                                           |                                                                 |                  |                |                         |                                                                         |            |                            |
|                                     |                                           |                                                                 |                  |                |                         |                                                                         | Razítko,   | podpis                     |

V souvislosti s touto změnou došlo k úpravě vzhledu tiskové sestavy 10060/03328 - Faktura. Je-li v jednotlivých blocích více než jeden řádek, pak se tiskne navíc součtový řádek. Pokud není na pohledávku vázán přeplatek záloh a ve Zprávě pro odběratele není uveden žádný text, pak se tyto údaje netisknou.

Obr. Vyúčtování přijatých záloh s vrácením přeplatku

| DAŇOVÝ DO                                                                      | OKLAD                                                                                     |             |          | Faktu                 | ra č.: 105-03                                                          | 33-1120600030                                                         |
|--------------------------------------------------------------------------------|-------------------------------------------------------------------------------------------|-------------|----------|-----------------------|------------------------------------------------------------------------|-----------------------------------------------------------------------|
| Dodavatel:                                                                     | Název firmy<br>NAZEV ADRESY<br>Oddělení vývoje aplikací<br>Kocínova 138/5<br>397 01 PÍSEK |             |          | Naše<br>Vaše<br>Přík: | číslo smlouvy:<br>číslo smlouvy:<br>z/Objednávka:<br>Číslo dod. listu: |                                                                       |
|                                                                                | DIČ: CZ68407700<br>IČO: 68407700                                                          |             | Odběra   | itel:                 |                                                                        | ~~~~~                                                                 |
| LOGO                                                                           | 100. 00107700                                                                             |             | 100: 13  | 3104446               | DIC:                                                                   | CZ520315131                                                           |
| IBAN:<br>Peněžní ústav:<br>BIC code:                                           |                                                                                           |             |          |                       |                                                                        |                                                                       |
| Konecny prijem                                                                 | ce:                                                                                       |             |          |                       |                                                                        |                                                                       |
|                                                                                |                                                                                           |             |          |                       | Variabilní symb<br>Konstantní symb<br>Specifický symb                  | ol: 77<br>pol: 308<br>pol:                                            |
|                                                                                |                                                                                           |             |          |                       | Datum vystave<br>Datum plně<br><b>Datum splatno</b><br>Forma úhra      | eni: 23.11.2020<br>ini: 22.08.2020<br>sti: 07.12.2020<br>dy: Příkazem |
| Položkový rozp<br>Č. Položka                                                   | is:                                                                                       |             |          |                       |                                                                        | -                                                                     |
| Množství                                                                       | MJ Cena/MJ [Kč]                                                                           | Základ DPH  | [Kč]     | DPH %                 | DPH [Kč]                                                               | Celkem [Kč]                                                           |
| 7 álohy zahrnut                                                                | m_energie 21%                                                                             | 6           | 19.83    | 21.00                 | 130.17                                                                 | 750.00                                                                |
| Č Záloha                                                                       | e uo vyuctovani.                                                                          | Základ DPF  | t ricăn  | DPH %                 | DPH (Kči                                                               | Celkem [Kč]                                                           |
| 2. ZL 9113900138<br>9113990142, D                                              | 8 s VS 1156, gen.záv.<br>D 9120200002                                                     | -           | 519.83   | 21.00                 | -130.17                                                                | -750.00                                                               |
| Rekapitulace D                                                                 | PH:                                                                                       |             |          |                       |                                                                        |                                                                       |
| Sazba % Popis                                                                  | 5<br>UZ základní sazba                                                                    |             | Zák      | alad DPH [Ka          | č] DPH                                                                 | [Kč] Celkem [Kč]                                                      |
| 1.00 11                                                                        |                                                                                           |             |          |                       |                                                                        |                                                                       |
|                                                                                | Celkem l                                                                                  | k úhradě (v | četně da | ıně):                 |                                                                        | 0.00 Kč                                                               |
| Zálohy k vráce                                                                 | ní - přeplatek:                                                                           |             |          |                       |                                                                        |                                                                       |
| Č. Záloha                                                                      |                                                                                           | Základ DPI  | I [Kč]   | DPH %                 | DPH [Kč]                                                               | Celkem [Kč]                                                           |
| <ol> <li>ZL 9113900138<br/>vyúčtované faktované faktované faktované</li> </ol> | 8 s VS 1156. Přeplatek zálohy<br>turou 1120600030                                         | -2          | 206.62   | 21.00                 | -43.38                                                                 | -250.00                                                               |
| <b>Zpráva pro odb</b><br>Přeplatek záloh v<br>daňový doklad.                   | ěratele:<br>ve výši Kč 250.00 vám b                                                       | ude vrácen. | Součas   | ně s faktu            | rou je k tomuto                                                        | ) přeplatku zaslán                                                    |
| Fakturoval:<br>Zaměstnanci BBM                                                 |                                                                                           |             |          |                       |                                                                        |                                                                       |
| yúčtování přija                                                                | utých záloh s vrácenín                                                                    | n přeplatk  | u        |                       |                                                                        |                                                                       |

Dále umožněno zrušit přeplatek, který nemá současně vyúčtování na faktuře. Ve formuláři generovaného závazku 03278 - *Oprava závazku z přijaté zálohy* je za pole s hodnotou přeplatku doplněno tlačítko "x", které odstraní přeplatek. Akci je nutné následně potvrdit klávesou pro *Uložení změn* (F2). Tlačítko je přístupné pouze v případě, že navázaná faktura je ve stavu *Chybový* nebo *Doplněn*.

|             |                        |                                        |                        |                |          | Č. :                 | závazku 911399012 |
|-------------|------------------------|----------------------------------------|------------------------|----------------|----------|----------------------|-------------------|
|             | Interní údaje —        |                                        |                        |                | _        |                      |                   |
|             |                        |                                        | Období 07/13           | Datum pořízení | 15.0     | 7.2013               |                   |
|             |                        |                                        |                        | Vlastní účet   |          |                      | Proplatit         |
|             |                        |                                        |                        | Důvod          |          |                      |                   |
| NS/TA/A/KI  | 91441                  |                                        |                        | Referent       |          |                      |                   |
| Popi        | s záloha el.energie    | 7/2013                                 |                        | Schvaluje      |          |                      |                   |
|             | Onis prvotního d       | okladu                                 |                        |                |          |                      |                   |
| Partn       | er                     |                                        |                        |                |          | Č zálobového listu   | 9113900119        |
| ičo (r      |                        | DIČ 07                                 | k úbradě               |                |          | C. Zalonoveno lista  | 0110000110        |
|             |                        | Dic C2                                 | Znůsob úbrady Příkazem |                |          | Variabilní e         | 1156              |
|             |                        |                                        |                        |                |          | Konstantní s         | 1150              |
|             |                        | Î.                                     | Splatnost              |                |          | Specifický s         | [                 |
|             |                        |                                        | Spidilost              |                |          | opeenicky s.         | 1                 |
|             |                        |                                        |                        |                |          | Celková záloha Kč    | 1 000             |
|             |                        |                                        |                        |                |          |                      |                   |
|             |                        |                                        |                        |                |          | Záloha k vrácení CZK | 220               |
|             |                        |                                        |                        |                |          |                      |                   |
| Ř. Text po  | ložky                  |                                        |                        | Mn.            | MJ       | Cena/jedn. Kč        | Celkem            |
| 1 Přijatá z | záloha podle řádky     | bankovního výpisu id 446897            |                        |                |          |                      | 1 000             |
| 2 Vyúčtov   | /ání přijaté zálohy fa | akturou č. 1120600031, sazba DPH A Tuz | emsko výstup 10%       |                |          |                      | -250              |
| 3 Vyúčtov   | /ání přijaté zálohy fa | akturou č. 1120600031, sazba DPH A Tuz | emsko výstup 21%       |                | _        |                      | -530              |
|             |                        |                                        |                        |                | <u> </u> |                      |                   |
|             |                        |                                        |                        |                |          |                      |                   |
|             |                        |                                        |                        |                | -        | 1                    |                   |
|             |                        |                                        |                        |                |          |                      |                   |
|             |                        |                                        |                        |                |          |                      |                   |

**Obr.** Vyúčtování přijatých záloh s vrácením přeplatku

 $Citov \acute{a}no~z~, http://stella.bbm.cz/wiki1220/index.php?title=Vy\acute{u}\acute{c}tov \acute{a}n\acute{n}_p\check{r}jat\acute{y}ch_z\acute{a}loh_s\_vr\acute{a}cením\_p\check{r}eplatku\_a\_generov\acute{a}ním\_UDD\&oldid=86993``$ 

• Stránka byla naposledy editována 27. 1. 2021 v 16:45.